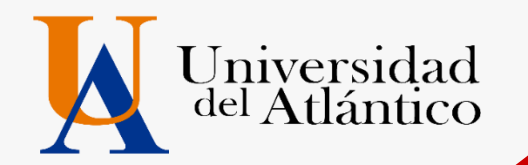

# GUÍA Cargue documentos 2021-2

UNIVERSIDAD DEL ATLÁNTICO LA MEJOR EDUCACIÓN AL ALCANCE DE TODOS Institución de Educación Superior sujeta a inspección y vigilancia por el MEN

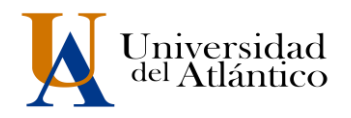

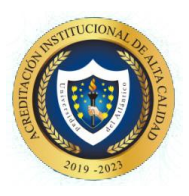

### 1. Cargue de Documentos

El cargue de la documentación se efectuará vía web (único canal habilitado) por lo que usted deberá ingresar al enlace Inscripciones en línea UA que se encuentra en el micrositio de Admisiones ubicado en la página en las fechas establecidas por programas. Recuerde que el cargue de documentos será exclusivamente responsabilidad del admitido, aquí se darán todas las indicaciones para un cargue exitoso.

### **DOCUMENTOS REQUERIDOS Y ORDEN DE PRESENTACIÓN**

Los documentos deben escanearse en formato PDF y en un <u>único archivo</u>, no se permitirán documentos escaneados por separados en varios archivos, el sistema solo permite un cargue de archivo.

- Formulario de Inscripción con foto a color anexa (este documento se descarga en línea desde la página <u>www.uniatlantico.edu.co</u> link de admisiones y luego ingresa en el link Inscripciones UA como se explica en la imagen de la parte inferior de esta guía). Al momento de descargar el formulario de inscripción debe tener a la mano una foto, con las siguientes características:
  - Fondo blanco tamaño 3 X 4 cm.
  - Tener menos de 6 meses de antigüedad.
  - Estar perfectamente enfocada y ser nítida.
- 2. Documento de identidad ampliada al 150% y legible.
- 3. Registro civil de nacimiento.
- 4. Diploma de bachiller (deben ser legibles tanto el número de registro como la fecha de grado).
- 5. Pruebas ICFES original descargada a través de <u>www.icfesinteractivo.gov.co</u>.
- 6. Certificado de afiliación a EPS o SISBEN (o certificación obtenida a través del sistema de información del FOSYGA)
- 7. Certificado del valor de pensión, expedido por el colegio del que egresó el admitido. \*\*
- 8. Aspirantes EXTRANJEROS o que hayan terminado su bachillerato en el exterior debe anexar:
  - Copia del pasaporte con la respectiva visa de estudiante o cedula de extranjería.
  - Certificación de afiliación al POS o seguro adquirido en su país de origen.
  - Diploma apostillado.
  - Documentos en otros idiomas deben ser traducidos al español por un traductor oficial certificado.

### **OBSERVACIONES:**

## \*\* Aplica solo para los admitidos provenientes de colegios privados para efectos de la liquidación de la matrícula financiera.

El certificado debe contener la siguiente información: Valor pagado por el aspirante por concepto de mensualidad en el grado 11°, año en el que finalizó sus estudios. Si estuvo becado por el colegio, especificando el porcentaje de cubrimiento de la beca.

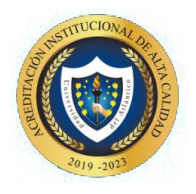

Quien no realice los trámites de cargue de documentos en la plataforma en las fechas establecidas por la Universidad, **perderá su condición de admitido.** 

### DETALLE DE CARGUE DE LA DOCUMENTACIÓN VÍA WEB

Universidad <sup>del</sup> Atlántico

A continuación, se detallan los pasos a seguir para el cargue de la información y archivo (PDF) con los documentos requeridos:

- 1. Revisar, previo a la digitalización de los documentos, que:
  - Todos los documentos requeridos sean legibles, estén completos y en las dimensiones señaladas.
- 2. Digitalizar los documentos en un único archivo.
- Guardar el archivo en formato PDF, verificando que su peso máximo no supere los dos (2) Mb. Tenga en cuenta que si el peso del archivo supera los 2 Mb., el Sistema no permitirá realizar el cargue.
- 4. Nombrar el archivo (PDF) **con su número de documento de identidad**. El nombre del archivo no debe llevar letras, tildes, espacios, eñes (ñ), ni caracteres especiales (Ejemplo: /, &, %, \$, ",", #, -, \*).

Las personas admitidas en los diferentes programas de pregrado ofertados, deberán cargar la documentación requerida de manera organizada y en estricto orden, los documentos **EN UN SOLO ARCHIVO PDF** deben estar digitalizados todos los documentos, no se aceptarán documentos escaneados. **Ver diagrama:** 

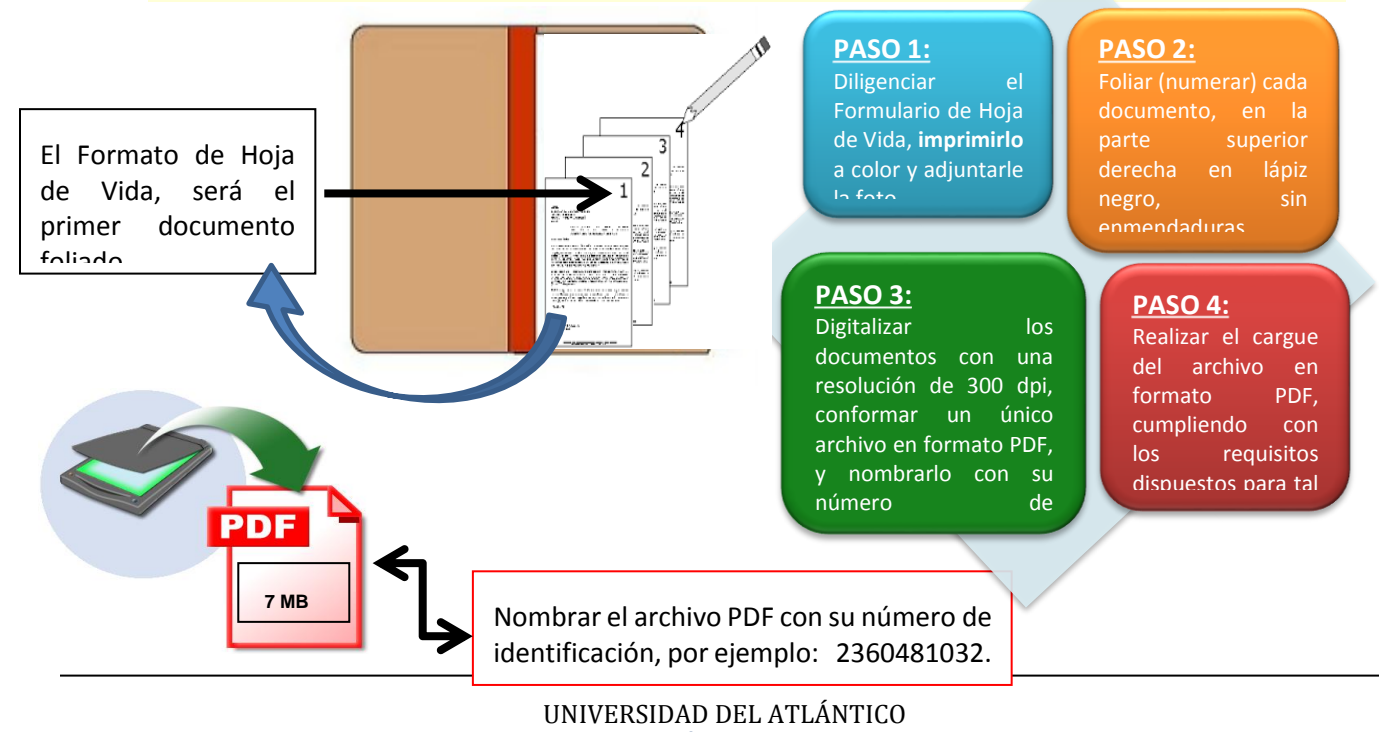

LA MEJOR EDUCACIÓN AL ALCANCE DE TODOS Institución de Educación Superior sujeta a inspección y vigilancia por el MEN

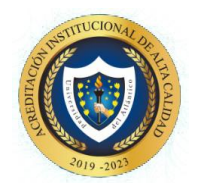

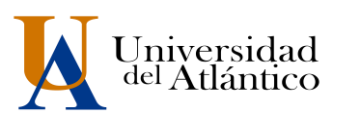

5. Ingrese en el link Inscripciones UA como se explica en la imagen de la parte inferior de esta guía). en la que le será solicitado seleccionar el tipo de identificación, digitar su número de identificación y el Token que recibió en su correo al momento de inscribirse. Una vez suministre esa información, el Sistema cargará los datos correspondientes a su registro de inscripción.

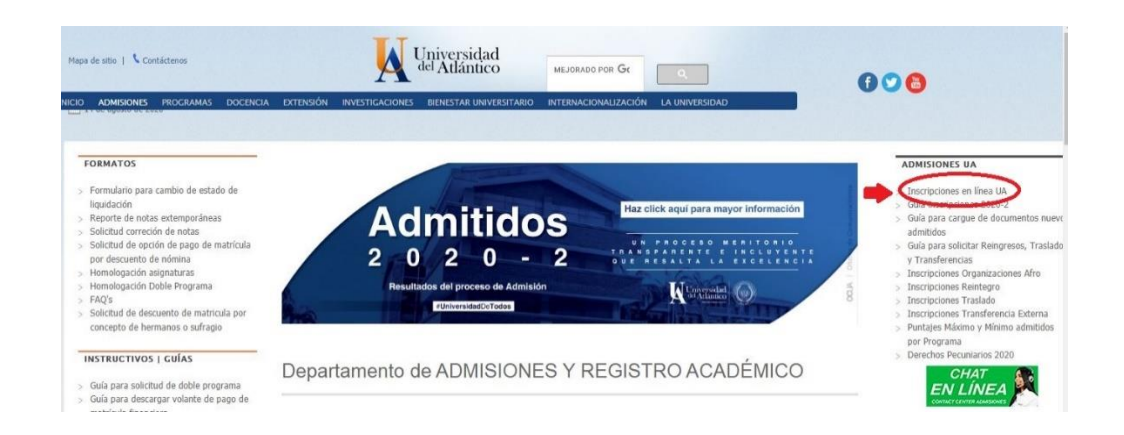

6. Para acceder al formulario de inscripción debe dar clic **en "Imprimir Reporte"** le mostrará el formulario de inscripción con toda la información por usted diligenciad. Tenga en cuenta que la información suministrada por usted será corroborada por la Universidad del Atlántico, es para uso exclusivo de la Universidad y será utilizada de manera confidencial

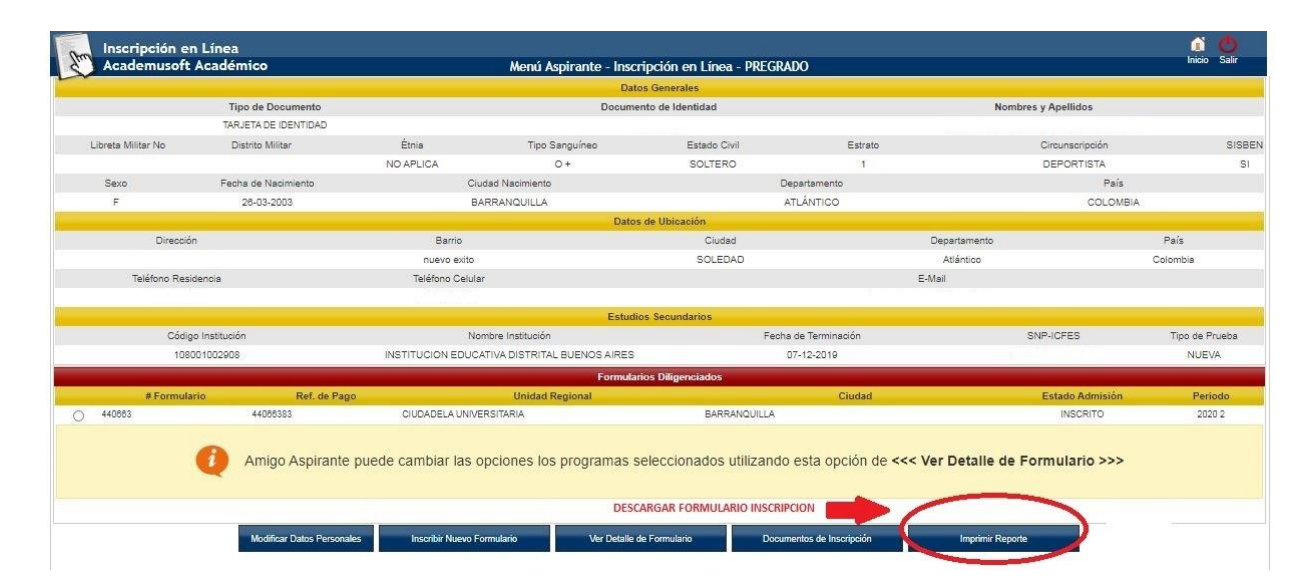

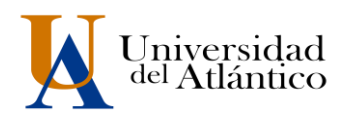

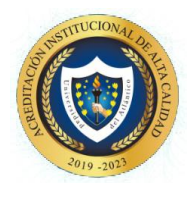

Formulario inscripción, recuerde anexarle la foto antes de escanearlo, formularios sin foto se devolverá

|                    |                 |                                                | in Son por        | on en enteu                       |         |                |            |                      |  |
|--------------------|-----------------|------------------------------------------------|-------------------|-----------------------------------|---------|----------------|------------|----------------------|--|
|                    |                 |                                                | Datos F           | Personales                        |         |                |            |                      |  |
| Identificad        | ción            | Tipo de Document                               | 0                 | Lugar de Expedición               |         | Sexo           |            |                      |  |
|                    |                 | TARJETA DE IDEN                                | TIDAD             | BARRANQUILLAA                     |         | F              |            |                      |  |
| Primer Non         | nbre            | Segundo Nombre                                 |                   | Primer Apellido                   | Seg     | gundo Apellido |            |                      |  |
|                    |                 |                                                |                   |                                   |         | ANEXAR FOTO    |            |                      |  |
|                    |                 |                                                | Datos             | Generales                         |         |                |            |                      |  |
| Libreta Militar No | Distrito Milita | ir Étnia                                       | Tipo<br>Sanguíneo | Estado Civil                      | Estrato | Circur         | iscripción | SISBE                |  |
|                    |                 | NO APLICA                                      | 0+                | SOLTERO                           | 1       | DEP            | ORTISTA    | SI                   |  |
| Fecha de M         | Nacimiento      | Ciudad Nac                                     | imiento           | Departame                         | nto     |                | Pais       |                      |  |
| 26-03              | -2003           | BARRAN                                         | QUILLA            | ATLÁNTICO                         |         | COLOMBIA       |            | ЛА                   |  |
|                    |                 |                                                | Ubi               | icación                           |         |                |            |                      |  |
| Dirección          | 1               | Barrio                                         |                   | Ciudad                            |         | Departamento   |            | País                 |  |
|                    |                 | nuevo exito                                    |                   | SOLEDAD                           | ATLÁN   | TICO           | COL        | OMBIA                |  |
| Teléfono Resid     | lencia          | Teléfono Celular                               |                   |                                   | E-M     | ail            |            |                      |  |
|                    |                 |                                                | Estudios          | Secundarios                       |         |                |            |                      |  |
| Código Institu     | ución           | Nombre Institución                             | Fecha de          | Terminación                       | SNP-ICF | ES             | Tipo de    | Prueba               |  |
| 108001002          | 908             | INSTITUCION EDUCATIVA<br>DISTRITAL BUENOS AIRE | a 07-1<br>S       | 2-2019                            |         |                | NU         | EVA                  |  |
|                    |                 |                                                | Idioma y          | Pasatiempo                        |         |                |            |                      |  |
|                    |                 | Idioma                                         |                   |                                   | Pas     | satiempo       |            |                      |  |
|                    |                 |                                                | Formularios       | Diligenciados                     |         |                |            |                      |  |
| Transacción        | U               | nidad Regional                                 | Ciudad            | Programa                          | Opción  | Estado         | Periodo    | Número<br>Formulario |  |
| 44066383           | CIUDADEL        | A UNIVERSITARIA                                | BARRANQUILL       | A INGENIERIA<br>INDUSTRIAL DIURNA | 1       | INSCRITO       | 2020 2     | 2201090              |  |
| 44066383           | CIUDADEL        | A UNIVERSITARIA                                | BARRANQUILL       | A SOCIOLOGIA DIURNA               | 2       | INSCRITO       | 2020 2     | 2201090              |  |
|                    |                 |                                                |                   |                                   |         |                |            |                      |  |

7. Para iniciar el cargue debe ingresar por en "Cargar Documento"

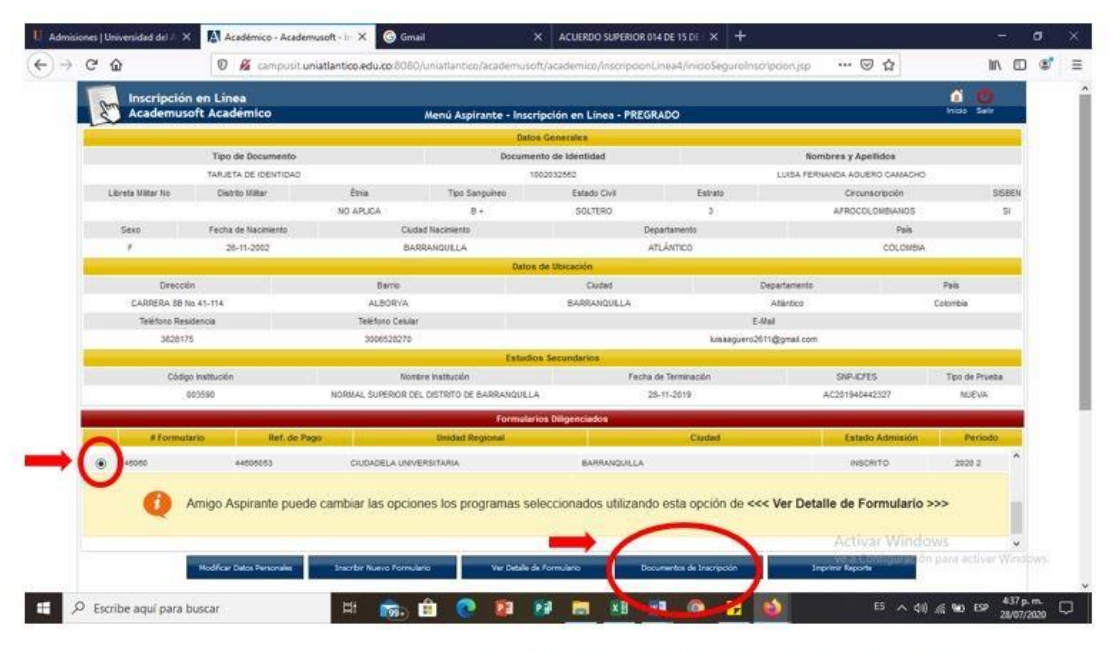

Para iniciar el CARGUE debe presionar el check en el N° de formulario y despues el botón <u>DOCUMENTOS DE INSCRIPCIÓN</u>

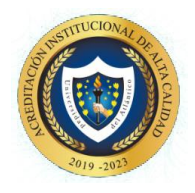

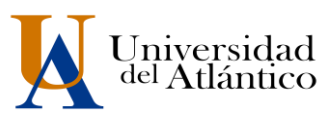

8. Seleccionar el botón de examinar y anexar el archivo correspondiente en formato PDF, teniendo en cuenta cada una de las especificaciones dadas en este instructivo.

| Sug  | Academus        | n en Linea<br>oft Académico               | Menú Aspirante - I                   | nscripción en Linea - PRI  | GRADO                                        | Atras Incio Salir                                                                                                    |
|------|-----------------|-------------------------------------------|--------------------------------------|----------------------------|----------------------------------------------|----------------------------------------------------------------------------------------------------|
| ~    |                 | Tipo de Documento                         | Do                                   | cumento de Identidad       |                                              | Nombres y Apellidos                                                                                                    |
|      |                 | TARJETA DE IDENTIDAD                      |                                      | 1002032562                 |                                              | LUISA FERNANDA AGUERO CAMACHO                                                                                                    |
|      |                 |                                           | D                                    | ocumentos Digitales        |                                              |                                                                                                    |
|      |                 |                                           | Pro                                  | grama(s) Registrado(s)     |                                              |                                                                                                    |
| ción | Código          |                                           | Programa                             |                            | Jornada                                      | Unidad-Regional                                                                                                    |
| 1    | 505             | ADMINISTRACION DE EMPRESAS                |                                      | DIURNA                     |                                              | CIUDADELA UNIVERSITARIA                                                                                                    |
| 2    | 201             | BIOLOGIA                                  |                                      | DIURNA                     |                                              | CIUDADELA UNIVERSITARIA                                                                                                    |
|      |                 |                                           | Docume                               | ntos Digitales Registrados |                                              |                                                                                                    |
|      |                 | Documen                                   | to                                   |                            |                                              | Opciones                                                                                                    |
|      |                 | No hay documentos digitales registrados ; | para este formulario de inscripción. |                            |                                              |                                                                                                    |
|      |                 |                                           | D                                    | ocumentos Sin Subir        |                                              |                                                                                                    |
|      |                 |                                           |                                      |                            |                                              |                                                                                                    |
|      |                 |                                           | Documento                            |                            |                                              | Archivo                                                                                                    |
| CERT | FICADO DE NOTAS | DE COLEGIO DONDE GRADUO                   | Documento                            |                            | Exa                                          | Archivo<br>minar Na se ha seleccionado ningún arc                                                                                                    |
| CERT | FICADO DE NOTAS | DE COLEGIO DONDE GRADUO                   | Documento                            |                            | Exa                                          | Archivo<br>minar Ni se ha seleccionado ningún arcl                                                                                                    |
| CERT | FICADO DE NOTAS | DE COLEGIO DONDE GRADUO                   | Documento                            |                            | Exa                                          | Archivo<br>minar N se ha seleccionado ningún arch                                                                                                    |
| CERT | FICADO DE NOTAS | DE COLEGIO DONDE GRADUO                   | Documento                            | Registrar                  | Exa                                          | Archivo<br>minar N se ha seleccionado ningún arch                                                                                                    |
| CERT | FICADO DE NOTAS | E COLEGIO DONDE GRADUO                    | Documento                            | Registrar                  | Exa                                          | Archivo<br>minar N se ha seleccionado ningún arch                                                                                                    |
| CERT | FICADO DE NOTAS | DE COLEGIO DONDE GRADUO                   | Documento                            | Registrar                  | Presionar el boton e<br>cargar el archivo un | Archivo<br>minar N se ha seleccionado ningún ard<br>xaminar y alli el sistema permitirá<br>ico en PDF de los documentos                                                                                                    |
| CERT | FKADO DE NOTAS  | DE COLEGIO DONDE GRADUO                   | Documento                            | Registrar                  | Presionar el boton e<br>cargar el archivo un | Archivo<br>minar N se ha seleccionado ningún arc<br>se ha seleccionado ningún arc<br>archivo<br>se ha seleccionado ningún arc<br>archivo<br>se ha seleccionado ningún arc<br>archivo<br>se ha seleccionado ningún arc<br>archivo<br>se ha seleccionado ningún arc<br>arc<br>archivo<br>se ha seleccionado ningún arc<br>arc<br>arc<br>arc<br>arc<br>arc<br>arc<br>arc<br>arc<br>arc |

Recuerde que todas las imágenes agrupadas en este archivo PDF deben ser legibles y fiel copia de su original. Principio de la calidad de información: Ley 1712 de 2014.

- ✓ El trámite de entrega de la documentación podrá efectuarse una (1) sola vez. Usted debe esperar a que el estado de cargue en el sistema cambie a VERIFICADO (esto puede tardar 2 días), que indicará que el proceso de cargue de documentos llevado a cabo por usted fue EXITOSO o si fuere necesario presentar SUBSANACIONES se le enviará un correo informándole que debe subsanar.
- Si la documentación NO cumple con los requisitos establecidos, recibirá un correo electrónico indicándole los aspectos que debe SUBSANAR en los documentos suministrados.
- Para realizar la subsanación deberá eliminar el archivo errado y volver a realizar un nuevo cargue con las correcciones indicadas en el correo que reciba.
- 9. Si no efectúa el cargue en las condiciones y plazos antes descritos, su admisión no se llevará a cabo, la Universidad podrá disponer del cupo que inicialmente le había sido asignado y perderá su condición de admitido.

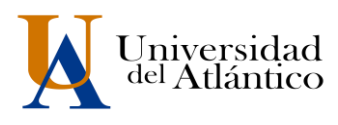

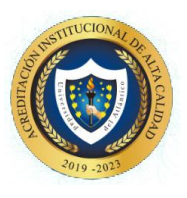

#### FECHAS PARA SUBIR DOCUMENTOS DE ADMITIDOS

Informamos que los admitidos podrán subir la documentación del 29 al 31 de JULIO de 2021. El cargue ser realizará por programa y en las fechas establecidas. Recuerde, quien <u>no entregué en las fechas establecidas perderá el cupo.</u> (EL ÚNICO CANAL PARA EL CARGUE ES EL ESTABLECIDO, NO SE RECIBEN DOCUMENTOS POR CORREO ELECTRÓNICO)

### FECHAS DE SUBSANACIÓN DE DOCUMENTOS DEVUELTOS

Si la documentación NO cumple con los requisitos establecidos, recibirá un correo electrónico indicándole los aspectos que debe SUBSANAR en los documentos suministrados. Se le habilitará nuevamente el acceso al Sistema el **1 de AGOSTO de 2021** para que lleve a cabo un nuevo y definitivo cargue de documentos.

**OBSERVACIONES:** solo contara con dos (2) intentos para SUBSANAR

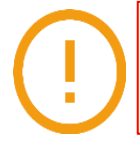

Recuerde que es su responsabilidad cargar los documentos requeridos dentro de los tiempos establecidos, no deje su cargue para último momento y evite contratiempos.